As I started to work with the nRF52DK, I struggled big time to have the SDK examples built consistently. Key elements that made it work each time for all examples are in step 12) and 15). Hope this is found usefull and would like to hear if its working out for you.

- 1) Unzip SDK 12.2.0 (it unzips to folder named nRF5\_SDK\_12)
- 2) Create a folder named 'projects' under the SDK folder :

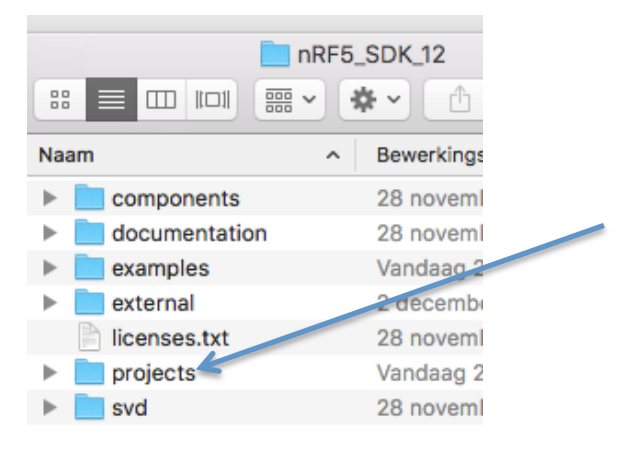

- 3) Create a subfolder in projects called 'ble\_peripherals'(this is done to maintain same folder level structure as the examples and avoids a lot of work to rename all the ../../../../../ in the preprocessor entries in step 13) further down.
- 4) Create a subfolder in projects called 'setup\_files' (this is done to avoid confusion on which files you will need later on the process)
- 5) copy over the example folder from SDK to your new project/ble\_peripherals folder :

|                                                                                                    | components                                                                             | ► | ant 📃                                                   | ble_app_alert_notification                     |
|----------------------------------------------------------------------------------------------------|----------------------------------------------------------------------------------------|---|---------------------------------------------------------|------------------------------------------------|
|                                                                                                    | documentation                                                                          | ► | ble_central                                             | ble_app_ancs_c                                 |
|                                                                                                    | examples                                                                               | ► | ble_central_and_peripheral                              | ble_app_beacon                                 |
|                                                                                                    | external                                                                               | • | ble_peripheral                                          | ble_app_bps                                    |
|                                                                                                    | licenses.txt                                                                           |   | crypto                                                  | ble_app_cscs                                   |
|                                                                                                    | projects                                                                               | ► | dfu                                                     | ble_app_cts_c                                  |
|                                                                                                    | svd                                                                                    | ► | dtm                                                     | ble_app_gls                                    |
| ►                                                                                                    |                                                                                        |   | multiprotocol                                           | ble_app_hids_keyboard                          |
|                                                                                                    |                                                                                        |   |                                                         |                                                |
| ► I                                                                                                    | components                                                                             |   | ble_peripheral                                          | ble_app_alert_notification                     |
|                                                                                                    | components<br>documentation                                                            |   | <ul> <li>ble_peripheral</li> <li>setup_files</li> </ul> | ble_app_alert_notification                     |
| •                                                                                                    | components<br>documentation<br>examples                                                |   | <ul> <li>ble_peripheral</li> <li>setup_files</li> </ul> | ble_app_alert_notification                     |
| •                                                                                                    | components<br>documentation<br>examples<br>external                                    |   | <ul> <li>ble_peripheral</li> <li>setup_files</li> </ul> | <ul> <li>ble_app_alert_notification</li> </ul> |
| •                                                                                                    | components<br>documentation<br>examples<br>external<br>licenses.txt                    |   | <ul> <li>ble_peripheral</li> <li>setup_files</li> </ul> | <ul> <li>ble_app_alert_notification</li> </ul> |
|                                                                                                    | components<br>documentation<br>examples<br>external<br>licenses.txt<br>projects        |   | <ul> <li>ble_peripheral</li> <li>setup_files</li> </ul> | <ul> <li>ble_app_alert_notification</li> </ul> |
| <ul> <li>I</li> <li>I</li></ul> | components<br>documentation<br>examples<br>external<br>licenses.txt<br>projects<br>svd |   | <ul> <li>ble_peripheral</li> <li>setup_files</li> </ul> | <ul> <li>ble_app_alert_notification</li> </ul> |

6) copy the provided files to the setup\_files folder :

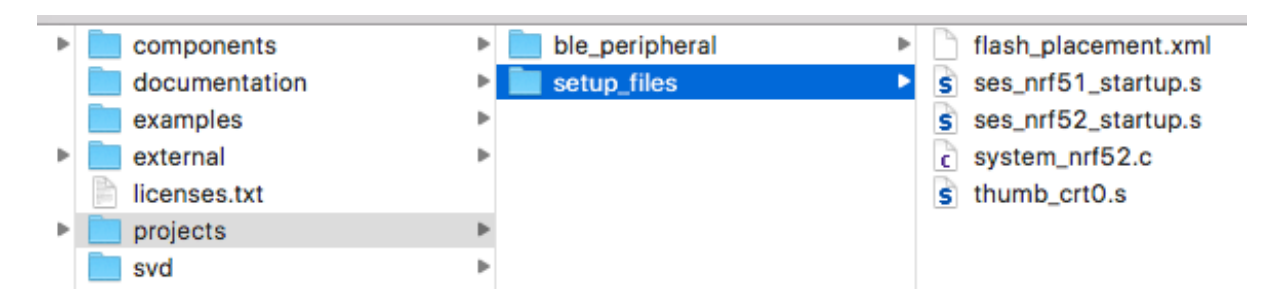

- 7) Start SES 3.12 and select "Import IAR EWARM / Keil MDK project" from File menu
- 8) Navigate to your projects folder example, select the right board folder PCA10040 (= nRF52DK) and softdevice folder (S132) and keil folder (ARM5\_NO\_PACKS) and the projectfile 'ble\_app\_alert\_notification\_pca10040\_s132.uvprojx'

| con           | nponents 🕨    | ble_peripheral | ble_app_alert_notification | AlertNotifServer.bin           | 📃 s132        | arm4          | ble_app_alert_notification_pca10040_s13 |
|---------------|---------------|----------------|----------------------------|--------------------------------|---------------|---------------|-----------------------------------------|
| 📄 doo         | cumentation 🕨 | setup_files    | Þ                          | ble_app_alert_notification.eww | ser_s132_hci  | arm5_no_packs | ble_app_alert_notification_pca10040_s13 |
| exa           | imples 🕨      | •              |                            | hex 🕨                          | ser_s132_spi  | armgcc        | ble_app_alert_notification_pca10040_s13 |
| extermination | ernal 🕨       | •              |                            | license.txt                    | ser_s132_uart | config        | ble_app_alert_notification_pca10040_s13 |
| 📄 lice        | inses.txt     |                |                            | c main.c                       |               | 📄 iar         | Output                                  |
| 🕨 📄 pro       | jects 🕨       |                |                            | pca10028                       | ,             |               | RTE RTE                                 |
| svd 📄         | ▶             | •              |                            | pca10040 🕨                     |               |               |                                         |
| Þ             |               |                |                            | pca10056                       | ,             |               |                                         |

9) Choose the internal Toolchain (GCC ) in the next dialogue box, you will get a message the project was imported

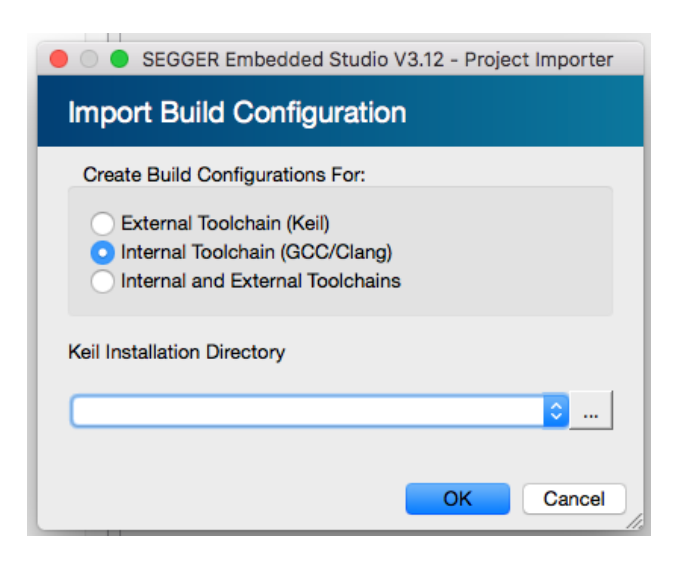

10) Go to Project – Build Configurations and delete the softdevice file by selecting it and using the minus button above

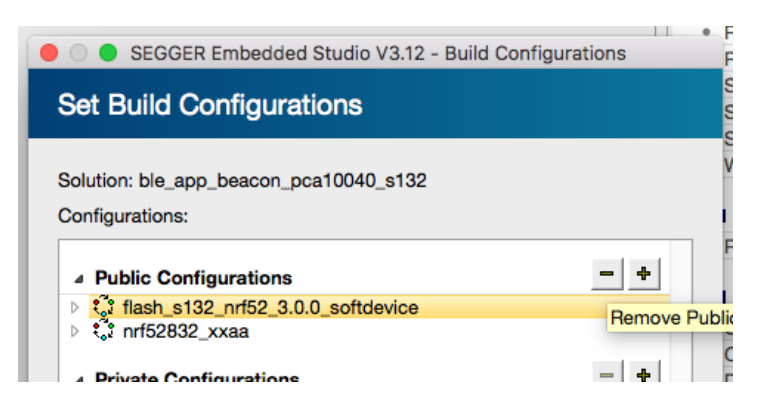

Verfiy in the drop down under the project explorer you only have 'nrf52832\_xxaa' selected and nothing else:

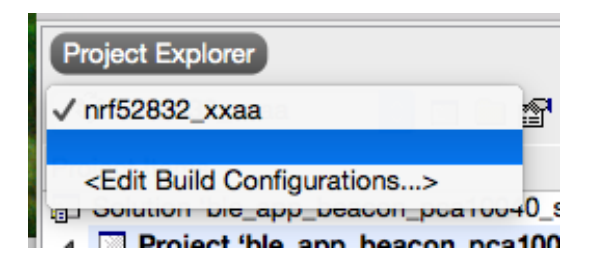

11) delete Cortex\_M\_Startup.s from the Internal Files folder in project explorer

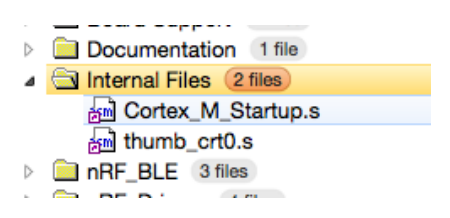

12) add ses\_nrf52\_startup.s , flash\_placement.xml, system\_nrf52.c and thumb\_crt0.s to the internal files folder, these are located in your setup\_folder created in step 6) . Upon adding the flash\_placement you'll need to confirm you want to use the section placement for your project.

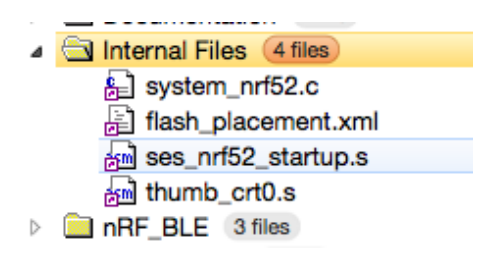

13) Select/highlight the project line in the Project Explorer view (very important, the bold selected line in below screenshot), then go to Project – Edit Options ... and highlight "Preprocessor" on the left, doubleclick the Value field for "User Include Directories". In the popup you highlight/select and copy the

../../../../../components line and paste it, adding /device to it, close the window with confirming OK.

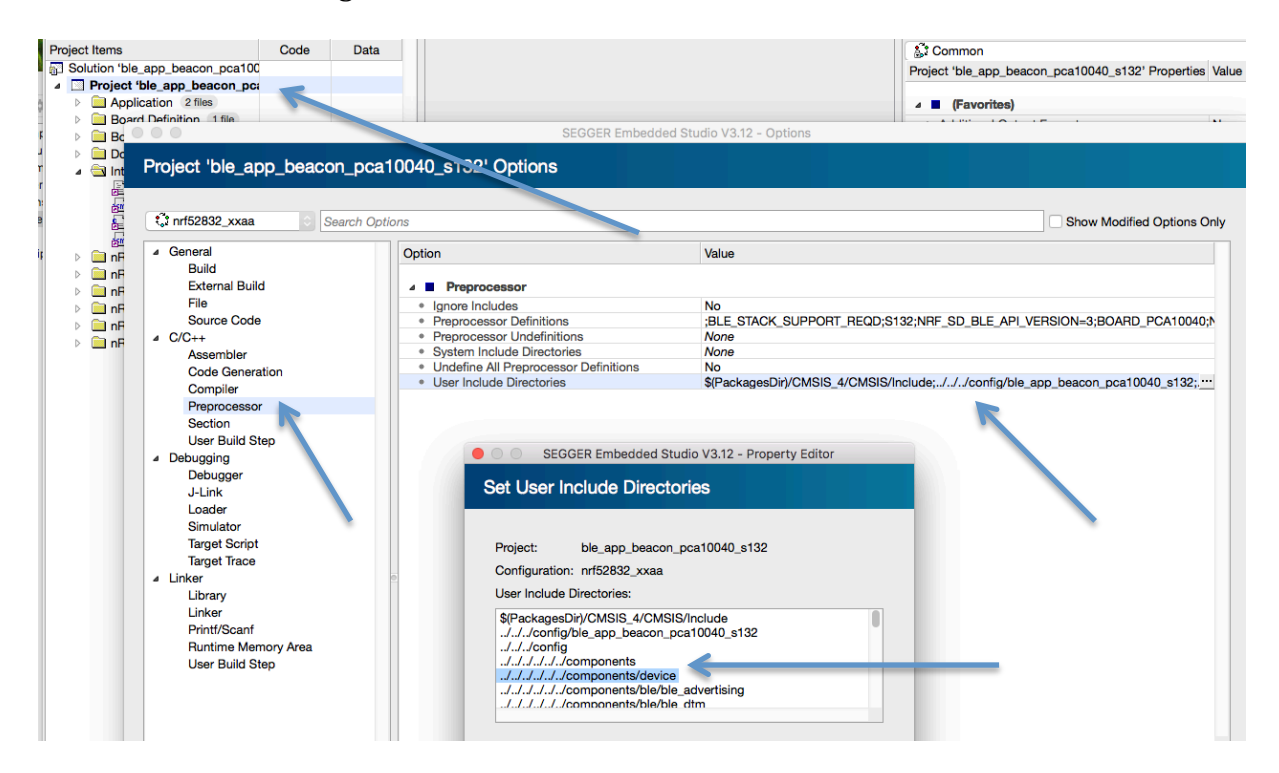

14) We should now have all-in place to do a first attempt to build, select "build" and the top menu item to build your project. This should give you the following FLASH and SRAM result in the output window:

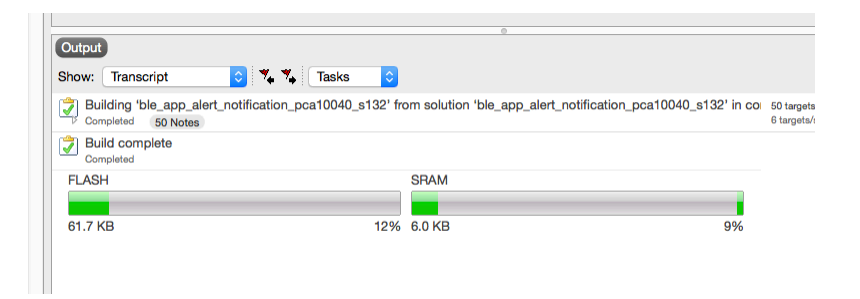

As you can see there is overlap with where the Softdevice should land, I found most other instructions unclear what needs to be done next, here the details to make it work :

15) First, it is important to know what the start position should be for the FLASH and SRAM. The FLASH is related to the Softdevice and S132 will for most current builds require you to start your code at 0x1F000. The SRAM I have not found more clear info then to derive it from the info provided in the example itself. Navigate with finder to your project example folder and select the .ld file in the armgcc file.

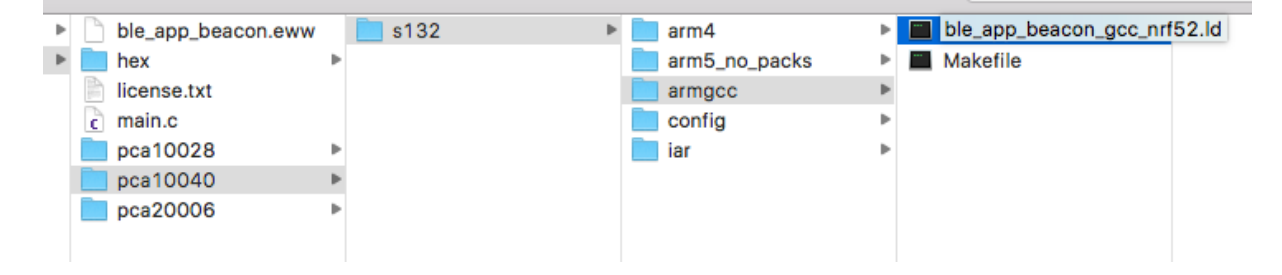

Open it, any tekst viewer will do (in my case Xcode opens it nicely)

|                            | Image: Second Second |
|----------------------------|----------------------------------------------------------------------------------------------------|
|                            | $<$ >  ble_app_beacon_gcc_nrf52.ld $>$ No Selection                                                                                                    |
| 1                          | <pre>/* Linker script to configure memory regions. */</pre>                                                                                                    |
| 2<br>3<br>4<br>5<br>6<br>7 | SEARCH_DIR(.)<br>GROUP(-lgcc -lc -lnosys)<br>MEMORY<br>{                                                                                                    |
| 8                          | FLASH (rx) : ORIGIN = 0x1f000, LENGTH = 0x61000                                                                                                    |
| 9                          | RAM (rwx) : ORIGIN = 0x200032f0, LENGTH = 0xcd10                                                                                                    |
| 10                         | }                                                                                                    |
| 11                         |                                                                                                    |
| 12                         | SECTIONS                                                                                                    |

Note the start values for FLASH and RAM, in above example it's 0x1F000 and 0x200032F0.

16) Back to SES, highlight the project itself (important, same bold selection in the project explorer on the left as in step 13). Then select project – Edit Options and select Linker on the left, doubleclick the value of the option. Enter FLASH\_START= and SRAM\_START= and add the values noted in previous step.

| Section<br>User Build Step<br>Debugging<br>Debugger<br>J-Link<br>Loader<br>Simulator                                                       | Additional Input Files     Use Manual Linker Script     Section Placement File     Section Placement Macros     Section Placement Segments     Default Fill Pattern     SEGGER Embedded Studio V3. <sup>o</sup> | None<br>No<br>\$(StudioDir)/targets/Cortex_M/flash_placement.xml in<br>None<br>None inherits<br>None<br>12 - Property Editor                                                                                                    |
|----------------------------------------------------------------------------------------------------|----------------------------------------------------------------------------------------------------|----------------------------------------------------------------------------------------------------|
| Target Trace                                                                                                    | Set Section Placement Macro                                                                                                    | s and a second second sec |
| <ul> <li>Linker         <ul> <li>Linker</li> <li>Printf/Scanf</li> <li>Runtime Memory Area</li> <li>User Build Step</li> </ul> </li> </ul> | Project: ble_app_beacon_pca1004<br>Configuration: nrf52832_xxaa<br>Section Placement Macros:<br>FLASH_START=0x1F000<br>SRAM_START=0x200032F0                                                                    | 40_s132<br>RO2=value2.                                                                                                    |

17) After confirming with OK, doubleclick the Option above called Section Placement File and select the flash\_placement.xml file from your setup\_files folder instead of the one from the SES folder:

| Lloor Ruild Stop    | <ul> <li>Additional Input Files</li> </ul>                                        | None                                               |  |  |  |
|---------------------|-----------------------------------------------------------------------------------|----------------------------------------------------|--|--|--|
| Oser Build Step     | <ul> <li>Use Manual Linker Script</li> </ul>                                      | No                                                 |  |  |  |
| Debugging           | <ul> <li>Section Placement File</li> </ul>                                        | \$(StudioDir)/targets/Cortex_M/flash_placement.xml |  |  |  |
| Debugger            | <ul> <li>Section Placement Macros</li> </ul>                                      | FLASH_START=0x1F000;SRAM_START=0x200032F0          |  |  |  |
| J-Link              | Section Placement Segment                                                         | ts None inherits                                   |  |  |  |
| Loader              | D     SEGGER Embedded Studio V3.12 - Property Editor                              |                                                    |  |  |  |
| Simulator           | • D                                                                               |                                                    |  |  |  |
| Target Script       | A Set Section Placement File                                                      |                                                    |  |  |  |
| Target Trace        | • G                                                                               |                                                    |  |  |  |
| larget frace        | • E                                                                               |                                                    |  |  |  |
| ▲ Linker            | • Li                                                                              |                                                    |  |  |  |
| Library             | K Project: ble_app_beacon_pca10040_s132                                           |                                                    |  |  |  |
| Linker              | • S 0 1 1 1 150000                                                                |                                                    |  |  |  |
| Printf/Scanf        | S Section Placement File:                                                         |                                                    |  |  |  |
| Runtime Memory Area |                                                                                   |                                                    |  |  |  |
| User Build Step     | U     Vusers/Glenn/Documents/nRF5_SDK_12/projects/setup_files/flash_placement.xml |                                                    |  |  |  |
|                     |                                                                                   |                                                    |  |  |  |
|                     | • N                                                                               |                                                    |  |  |  |
|                     | • S                                                                               |                                                    |  |  |  |
|                     | • Tr                                                                              |                                                    |  |  |  |
|                     | A Show Macros:                                                                    | $\odot$                                            |  |  |  |
|                     |                                                                                   |                                                    |  |  |  |
|                     | Sectio                                                                            |                                                    |  |  |  |
|                     |                                                                                   | OK Cancel                                          |  |  |  |
|                     | The na                                                                            |                                                    |  |  |  |
|                     |                                                                                   |                                                    |  |  |  |

18) At this stage, I got confused when I looked in the Properties window on the right , the values for Section Placement File and Section Placement Macros are not the same as we set in step 17 – this has to do with the selection of the Common or nrF52832 config in the pull down on top of the properies window (thanks Sigurd @Nordic).

Btw, in case someone closes the properties window and can't seem to get it back, select 'close solution' from the File menu and then reopen your project to get it back.

|                                  | ble_app_bea                                            | con_pca10040_s132 - SEGGER Embedded Studio V3.12 - Non-Commercial License                                                          |                                           |
|----------------------------------|--------------------------------------------------------|----------------------------------------------------------------------------------------------------|-------------------------------------------|
| ect Explorer                     | Empty Dock                                             | × Properties Window                                                                                                    |                                           |
| nrf52832_xxaa 💿 🗖 🚞 🚮 🖏 <        | > 1 <u>1</u> v =                                       | 語 24 🔀 🖬                                                                                                    | Search Properties                         |
| ct Items Code                    | Data                                                   | Common                                                                                                    |                                           |
| olution 'ble app beacon pca100   |                                                        | Project the app beacon position40 s132' F                                                                                          | Properties Value                          |
| Project 'ble_app_beacon_pci 18.8 | IK 2.7K                                                | Cycertable Ele Neme                                                                                                    | ¢(Q: +Dis) (¢(Dreisethleme) ¢(EVE)        |
| Application 2 files              |                                                        | Additional Input Elico                                                                                                    | \$(OutDir)/\$(Projectivarile)\$(EXE)      |
| Board Definition 1 file          |                                                        | Auditorial input riles                                                                                                    | None                                      |
| Board Support 2 files            |                                                        | Ose Manual Linker Script                                                                                                    | NO<br>CONTRACTOR DISTRICTOR OF AN ANTICAS |
| Documentation 1 file             |                                                        | Section Placement File                                                                                                    | \$(StudioDir)/targets/Cortex_M/flash_pla  |
| Internal Files 4 files           |                                                        | Section Placement Macros                                                                                                    | None                                      |
| Et flach placement vml           |                                                        | Section Placement Segments                                                                                                    | FLAS , X 0x0000000 0x00080000;SH          |
|                                  | SEG                                                    | GER Embedded Studio V3.12 - Options                                                                                                | Vole                                      |
|                                  |                                                        |                                                                                                    | efault                                    |
| Project 'ble app beacon          | pca10040 s132' Options                                 |                                                                                                    | 'es                                       |
|                                  |                                                        |                                                                                                    | eset_handler                              |
|                                  |                                                        |                                                                                                    | Vone                                      |
| 1 nrf52822 yyan                  | ah Ontiona                                             | Show Medified Only                                                                                                    | one Vone                                  |
|                                  | ch Options                                             |                                                                                                    | lo lo                                     |
| 4 General                        | Ontion                                                 | Value                                                                                                    | 40                                        |
| Build                            | option                                                 | Value                                                                                                    | ło                                        |
| External Build                   | i 🗖 l Barras                                           |                                                                                                    | 100                                       |
| External build                   |                                                        |                                                                                                    | 10                                        |
| Pile Cada                        | <ul> <li>Include Standard Libraries</li> </ul>         | Yes                                                                                                    | •                                         |
| Source Code                      | Library ARM Architecture                               | Derault                                                                                                    |                                           |
| ▲ C/C++                          | Library Optimization     Standard Librarian Directory  | Fast<br>S(Caudio Did (lib                                                                                                    | 40                                        |
| Assembler                        | Standard Libraries Directory                           | a (studiobily) ind                                                                                                    | es                                        |
| Code Generation                  | • Use GCC Libraries                                    | res                                                                                                    | Vone                                      |
| Compiler                         | 4 Linker                                               |                                                                                                    | Vone                                      |
| Preprocessor                     |                                                        |                                                                                                    | Vone                                      |
| Section                          | Executable File Name                                   | S(OutDir//S(ProjectName)S(EXE)                                                                                                    |                                           |
| User Build Step                  | Additional Input Files                                 | None                                                                                                    |                                           |
| Debugging                        | Use Manual Linker Script                               | No                                                                                                    | Vone Vone                                 |
| Debugger                         | Section Placement File     Section Placement Macron    | //Users/Gienn/Documents/nHr5_50A_12/projects/setup_mesnast_placement.xmi mc<br>ELASU_STADT_or_1500/SEAM_STADT_0/200203260_modified | Detect                                    |
| J-Link                           | Section Placement Macros     Section Placement Segment | None inherite                                                                                                    | lone                                      |
| Loader                           | Default Fill Pattern                                   | None                                                                                                    | Detect                                    |
| Simulator                        | DebugIO Implementation                                 | Default                                                                                                    | lone                                      |
| Treat Ordat                      | Additional Output Format                               | None                                                                                                    | lana                                      |
| larget Script                    | Generate Map File                                      | Yes                                                                                                    | Volle<br>Data at                          |
| larget trace                     | Foto Point                                             | reset handler                                                                                                    | Perect                                    |

19) When you've update for FLASH and SRAM start adresses and the placement file on both places, you build and you should get something similar as below :

|                                                                                                  | 0         |  |  |  |
|--------------------------------------------------------------------------------------------------|-----------|--|--|--|
| Output                                                                                           |           |  |  |  |
| Show: Transcript 📀 🍫 🐐 Tasks                                                                     | 0         |  |  |  |
| Building 'ble_app_beacon_pca10040_s132' from solution 'ble_app_beacon_pca10040_s132' in configue |           |  |  |  |
| Completed                                                                                        |           |  |  |  |
| FLASH                                                                                            | SRAM      |  |  |  |
|                                                                                                  |           |  |  |  |
| 18.9 KB 3%                                                                                       | 2.6 KB 4% |  |  |  |

20) Last thing to do is to to add NO\_VTOR\_CONFIG to the Preprocessor Definitions by selecting the project line, do Project – Edit Options ... and selecting Preprocessor on the left.

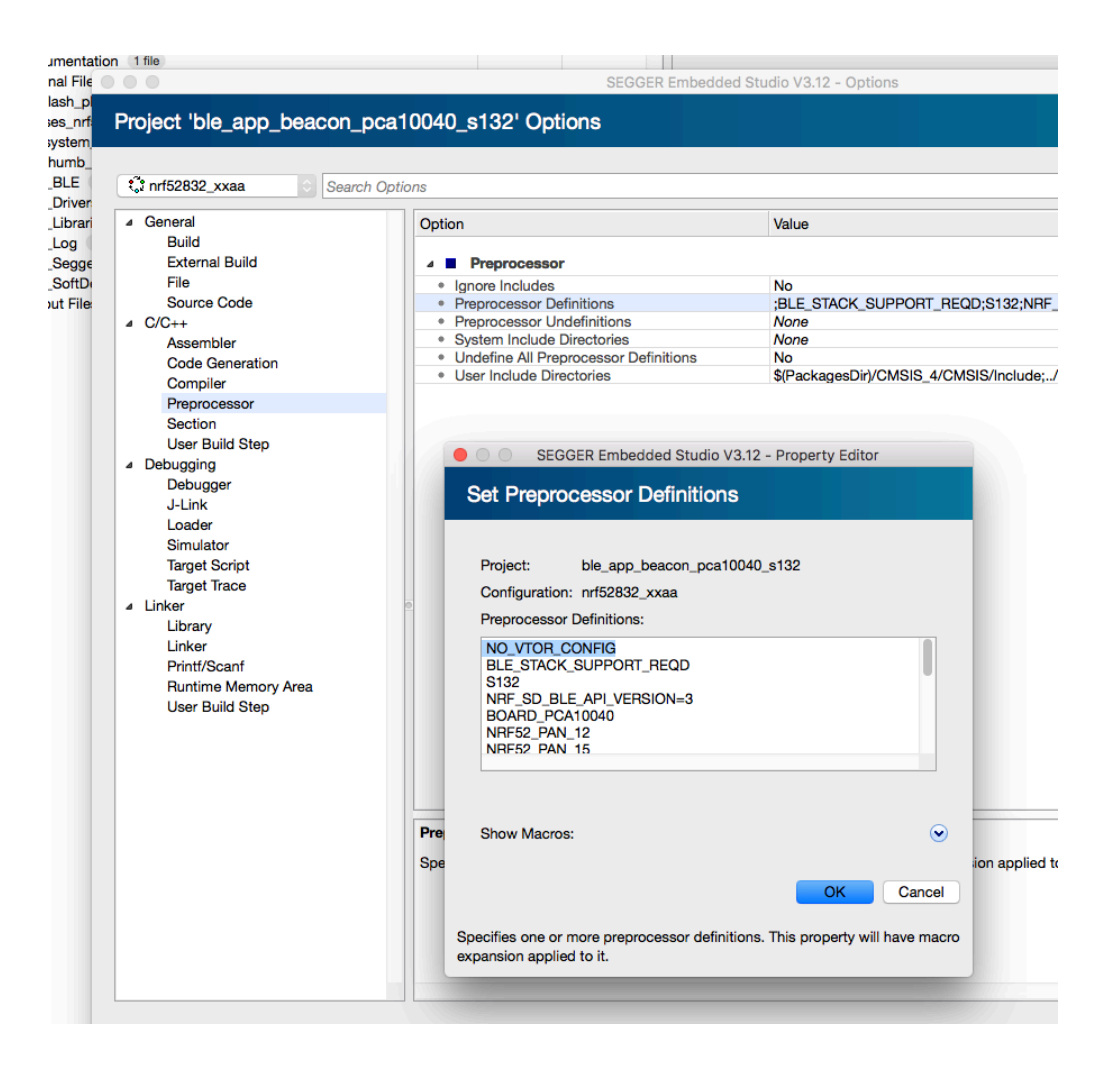

21) After confirming OK you can Build, connect to your DK board via Target – Connect J-Link and download your application. Make sure you have uploaded your softdevice (S132) and you should have a working example on your DK board !